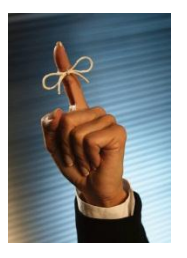

## Set a reminder to reply to an email message

When you have received an email message that you don't want to forget to respond to, set up a reminder. Right-click the message you want to set the reminder for, point to Follow Up, and then click Add Reminder. In the Due By list, click the date when you have to complete the reply. In the second list, click a time. In the Flag color list, click the flag color you want, and then click OK.

You'll know you've done it correctly when you see the bell beside your email.

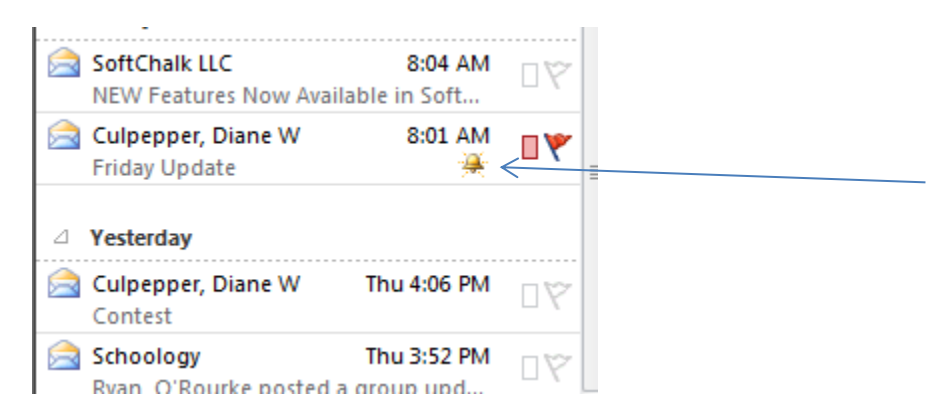